Anaheim Transportation Network

# TRIPSHOT & TOKEN TRANSIT STEP BY STEP

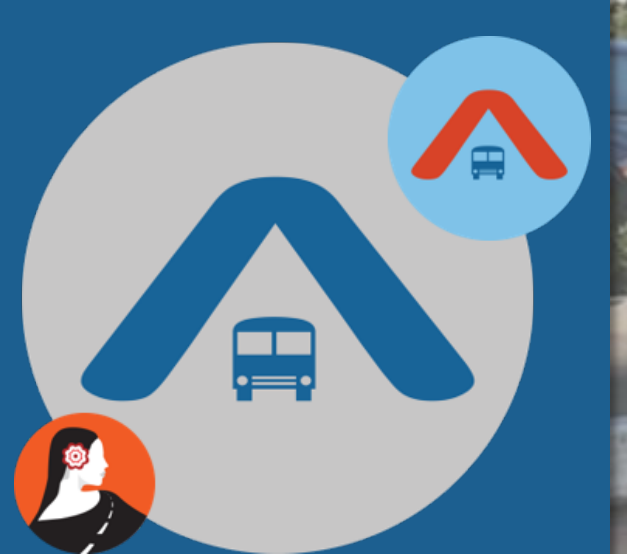

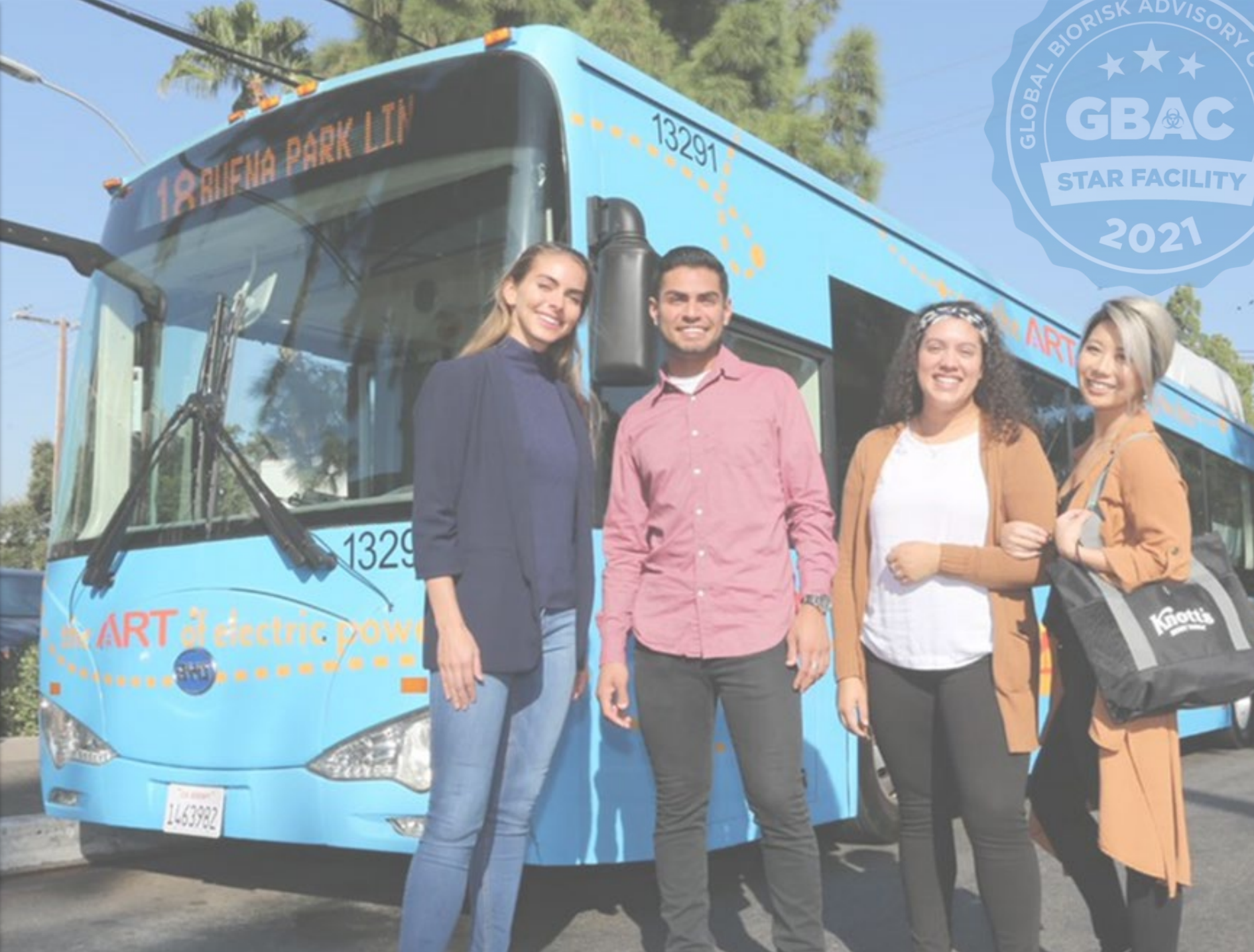

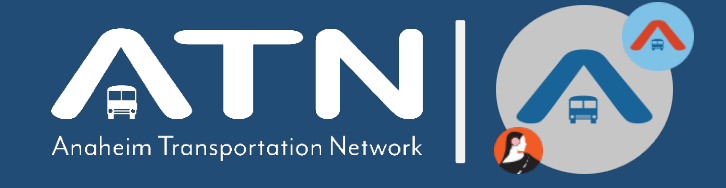

#### HOURS AND PASSES

# **Service Hours**

#### Sent in weekly Newsletter

(subject to change based on Disneyland hours)

\*Please ask ATN Staff to be added to the newsletter contact list.  $\textcircled{\sc op}$ 

\*\*ALWAYS use <u>Token Transit App</u> to purchase pass for both ON DEMAND and fixed routes

**\*\*Use <u>TripShot App</u> to request ON DEMAND pick-up.** 

- 1 DAY PASS\*
  - **ADULT** (\$6)
  - **CHILD** (\$2.50)
  - **REDUCED** (\$2.50)

# OUR PASSES

- <u>5 DAY PASS\*</u>
  - **ADULT** (\$25)
  - CHILD (\$5.50 or 2/\$11)
  - **REDUCED** (\$8.50 or 2/\$17)

- <u>3 DAY PASS\*</u>
  - **ADULT** (\$16)
  - **CHILD** (\$3.50 or
    - 2/\$11)
  - **REDUCED** (\$5.50 or 2/\$7.00)
  - \* Hop on-Hop off all day

- <u>ONE WAY</u> (NOT UNLIMITED)
  - **ADULT** (\$4)
  - **REDUCED** (\$1.50 or 2/\$3)
  - CHILD (\$1.50 or 2/\$3)

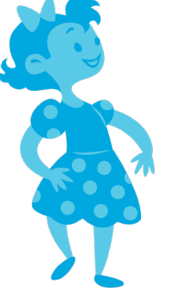

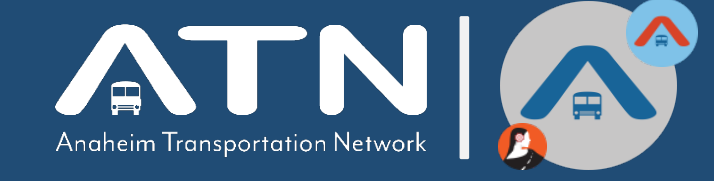

# **DURING ARRIVAL/CHECK IN**

AT ARRIVAL:

- Please ask guest if they have already downloaded the TripShot app at check in! 🙂
- If guest has **not** set up **TripShot app** at time of arrival, then:
  - Have guest scan QR code while at your Front Desk.
    - Download & register account for TripShot app. (can also purchase tickets ahead of time.)
      - PURCHASE TICKETS: Click the <u>TICKET</u> icon. It will redirect to the **TokenTransit app** where they can register using their cell phone number, agree to terms, and can purchase tickets.

\*\*Most efficient if guest purchases ticket(s) ahead of time and save it in their virtual wallet.

• If guest chooses to download apps later, hand out <u>Key Card sized instruction flyer</u> for later use.

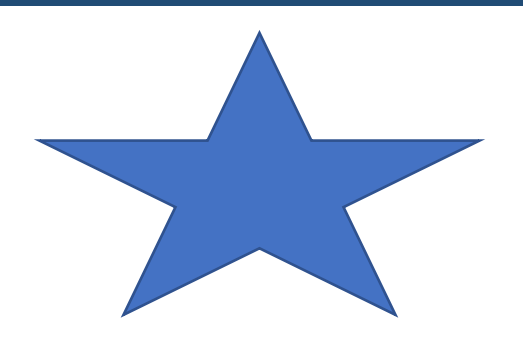

# **TRIPSHOT SET UP – STEP BY STEP**

#### 1. DOWNLOAD TRIPSHOT AND OPEN APP

Anaheim Transportation Network

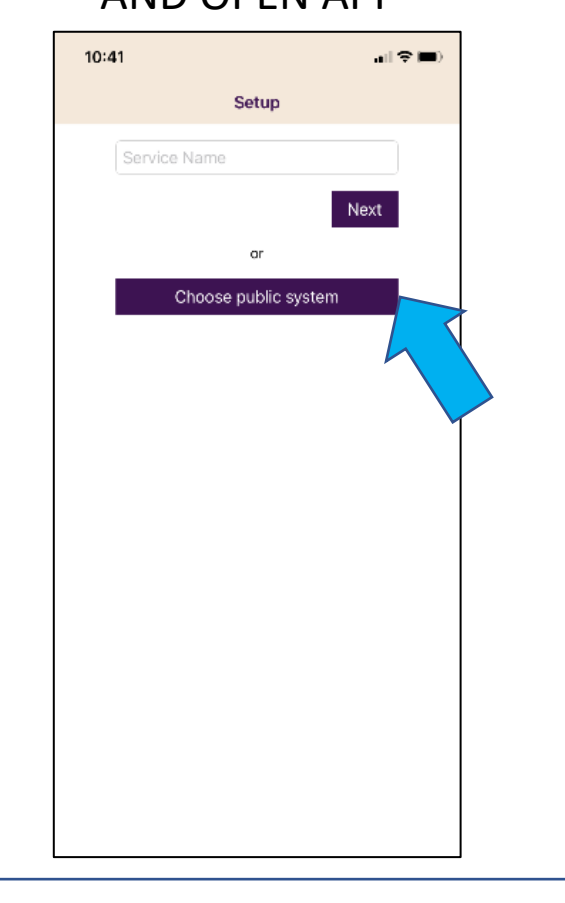

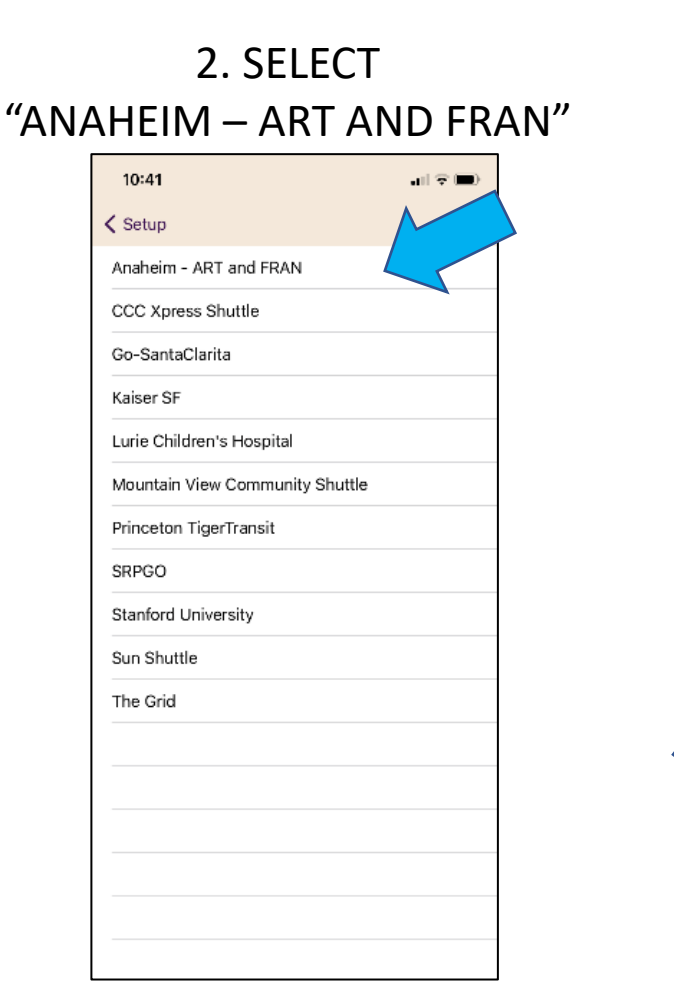

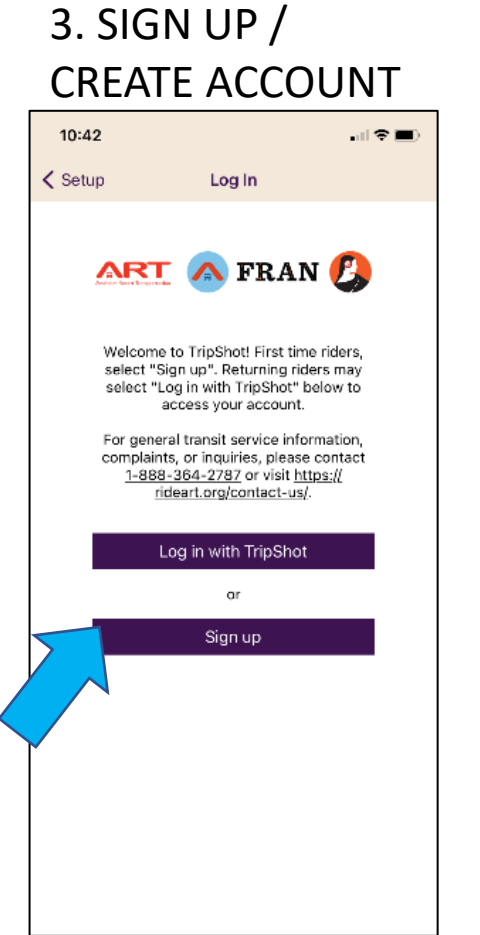

## 4. VALIDATE ACCOUNT THROUGH YOUR EMAIL

0 4 59%

T-Mobile WI-FI TO TEAD AM

Signup with TripShot You're almost ready to start enjoying TripShot. Simply click this link to verify your email address : https:// login.tripshot.com/ completeSignup? source=ios&email

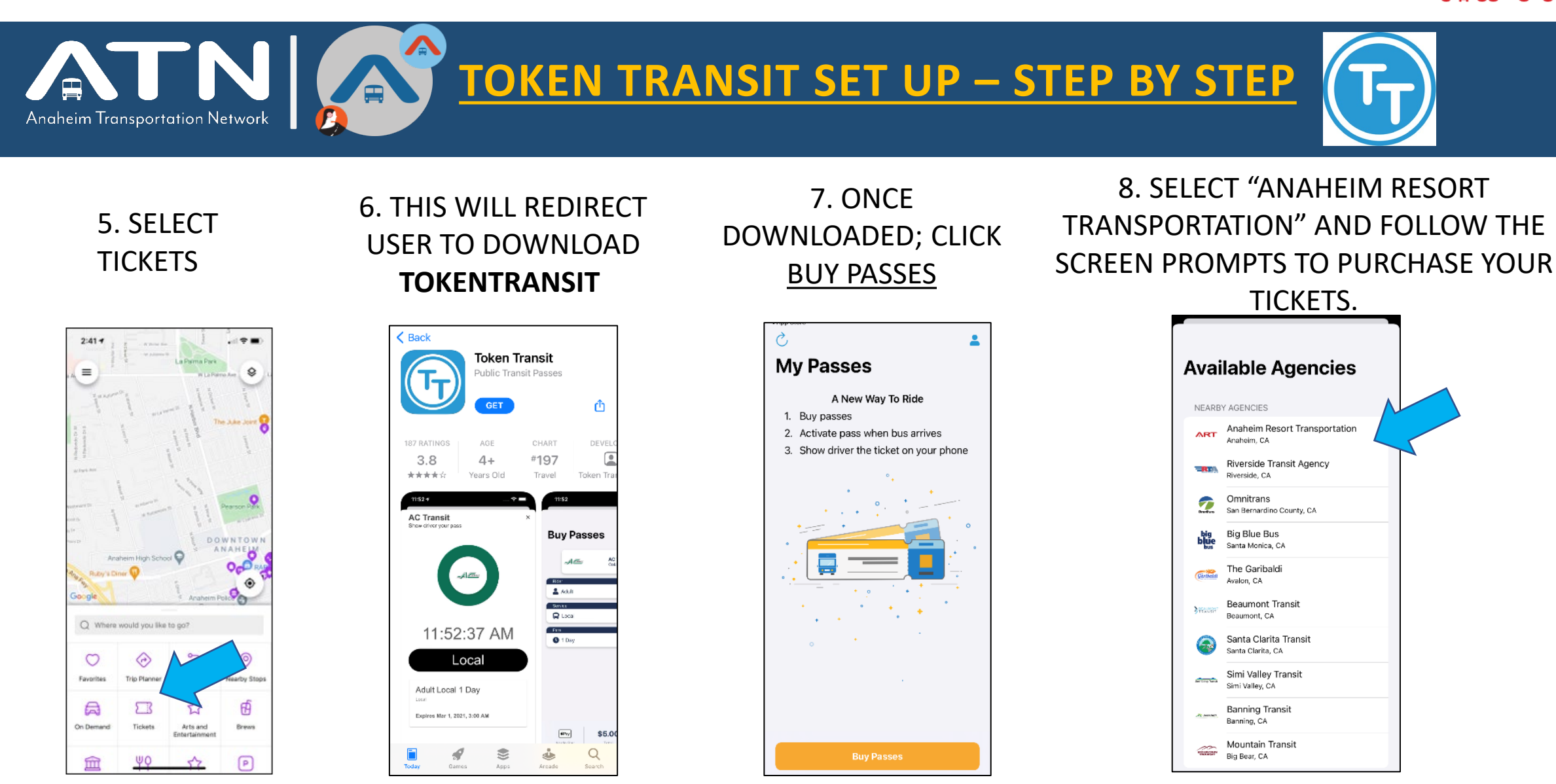

# Anaheim Transportation Network

### $\equiv$ Anaheim High School Ruby's Diner Google Q Where would you like to go? 0 $\bigcirc$ (a)Favorites Trip Plann Nearby Stop: ΣR A On Demand ntertainmen ⑪

### TRIP PLANNER

Major destination locations can be found in Points of Interest and app will plan trip. \*\*includes fixed route during time fixed routes are running & On-Demand during the time inbetween those fixed hours. Some locations without fixed routes and that are On-Demand only can be planned on the Trip Planner tile. \*\*real-time bus tracking

**TRIPSHOT OPTIONS** 

#### EATS / ARTS AND ENTERTAINMENT/ EVENTS/ BREWS/ SHOPS, etc. All points of interest are categorized in these tiles and a trip can be planned from these locations.

## • TICKETS

Guest will always need a ticket whether they're riding fixed route or on-demand. **MUST** purchase ticket through Token Ticket app - the tickets icon in **TRIPSHOT.** 

## ROUTES

Guest can click routes and select their route and then choose the map icon in the top right of the screen to see buses in real-time moving on fixed routes.

# On Demand

Anaheim Transportation Network

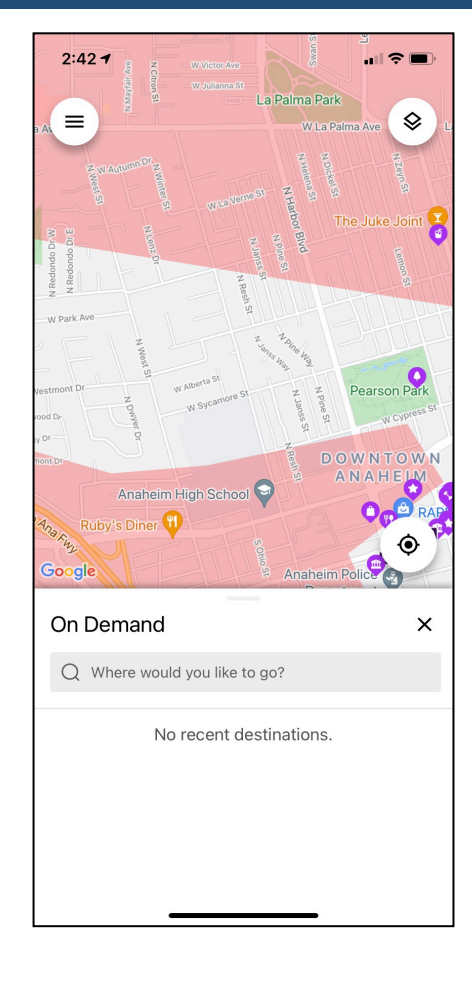

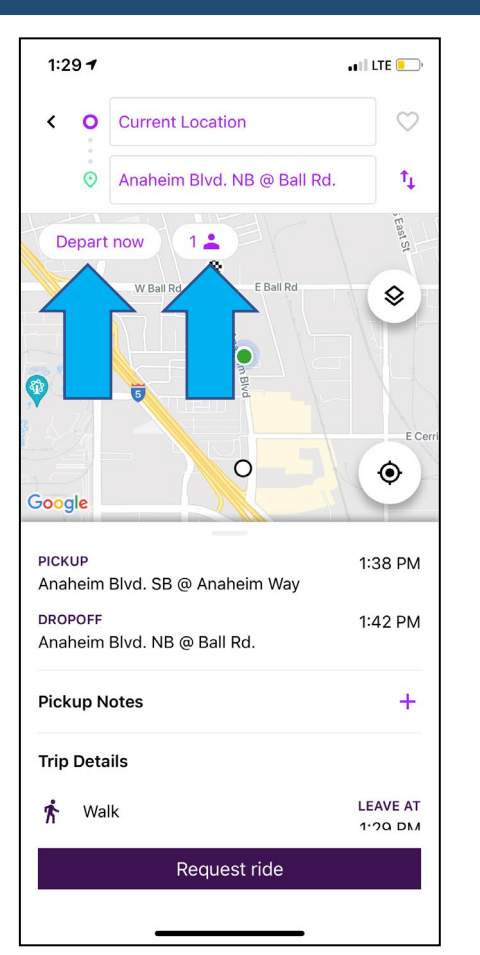

#### • ON DEMAND

**TRIPSHOT ON DEMAND** 

Tap <u>On-Demand</u> tile to request pick-up for specific destinations in service area.

- Select Destination
- Select Depart Time/Number of passengers
- Request Ride

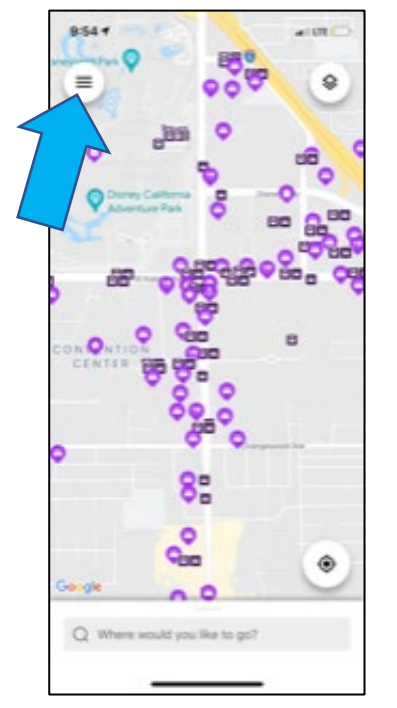

Anaheim Transportation Network

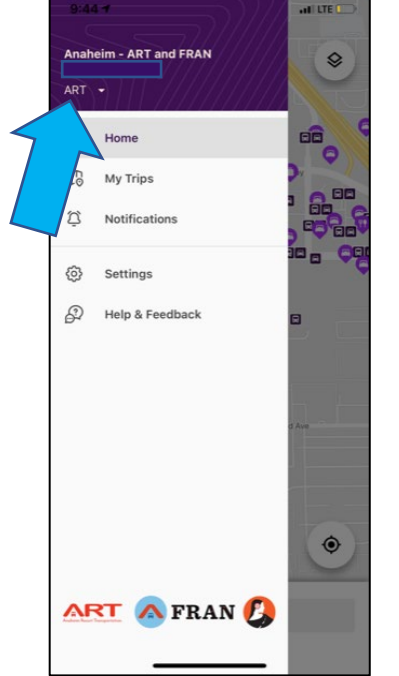

| ◀ Mail ≁ 奈 | 7:52 AM |   |
|------------|---------|---|
|            | Region  | G |
| ART        |         |   |
| FRAN       |         |   |
|            |         |   |
|            |         |   |
|            |         |   |
|            |         |   |
|            |         |   |
|            |         |   |
|            |         |   |
|            |         |   |
|            |         |   |
|            |         |   |
|            |         |   |
|            |         |   |

- When switching between ART and FRAN be sure to check that you have selected the correct transportation type.
  - Click on the "3 dash lines" at the top left corner of the map screen to open account information.
  - Drop down options are:
    - ART

**HELPFUL TIP** 

• FRAN (services Center City, Anaheim ONLY)

\*\*When routes can not be found; this is usually the issue, meaning they are on **FRAN** and needing to be on ART at top left.